# Погашення електронного рецепту за програмою «Доступні ліки»

# Зміст

| Пошук рецепту                            | 2 |
|------------------------------------------|---|
| Вибір лікарського засобу                 | 3 |
| Підтвердження обраних лікарських засобів | 5 |
| Погашення рецепту                        | 7 |

# Пошук рецепту

Для початку роботи авторизуйтесь на сайті <u>apt.helsi.pro</u>.

- 1. В полі **Email** вкажіть електронну пошту, яка була вказана при реєстрації вашого профілю.
- 2. В полі Пароль зазначте той пароль, який був створений вами під час реєстрації.
- 3. Натисніть Увійти.

|                | helsi            |        |
|----------------|------------------|--------|
| Вхід в         | систему          |        |
| Email          |                  |        |
| apteka1@gm     | ail.com          |        |
| Пароль         |                  |        |
| •••••          | • • •            | ۵      |
|                | Відновити пароль | Увійти |
| 2016-2021 HELS | 51               |        |

Для видачі рецепту за програмою «Доступні ліки» оберіть **Рецепти реімбурсації**. Введіть номер рецепту, який повідомив покупець та натисніть **Пошук**.

| Ξ                    |              | heis |
|----------------------|--------------|------|
| 🔍 Пошук рецепту      |              |      |
| Рецепти реімбурсації | Інші рецепти |      |
| XXXX-XXXX-XXXX       | Пошук        |      |
|                      | -            | ,    |
| =                    |              | hels |
| 🔍 Пошук рецепту      |              |      |
| Рецепти реімбурсації | Інші рецепти |      |
| 0000-M258-XT15-X2AX  | Пошук        |      |

#### Рецепт може знаходитись в наступних статусах:

• Активний (доступний до погашення);

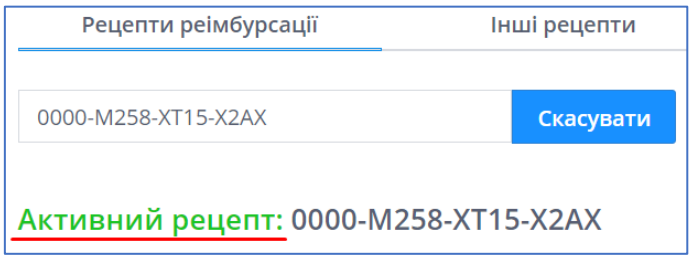

• Погашений (рецепт вже відпущений);

| Інші рецепти  |
|---------------|
| Скасувати     |
| /89-M45A-00K2 |
|               |

• Прострочений (сплив термін погашення рецепту);

| Рецепти реімбурсації    | Інші рецепти       |
|-------------------------|--------------------|
| 0000-9T45-X27H-EX95     | Скасувати          |
| Прострочений рецепт: 00 | 000-9T45-X27H-EX95 |

• Рецепт не знайдено (наприклад, невірно вказаний номер рецепту).

| 🔍 Пошук р     | ецепту                         |           |
|---------------|--------------------------------|-----------|
| Рецепти ре    | Інші рецепти                   |           |
| 0000-KM89-M45 | A-00K1                         | Скасувати |
|               | Помилка!<br>Рецепт не знайдено |           |

### Вибір лікарського засобу

В активному рецепті відображається:

- Дата виписки (1). В розгорнутій інформації зазначено з якого по яке число рецепт доступний до погашення, а також дата початку та закінчення лікування за рецептом;
- Призначення (2). Для перегляду додаткової інформації про виписаний лікарський засіб натисніть на стрілку навпроти назви препарату.
- ПІБ пацієнта (3). Щоб переглянути іd медичної карти пацієнта натисніть на стрілку навпроти його ПІБ.
- Програма (4). За замовчуванням вказана програма «Доступні ліки».
- Назва клініки (5). В розгорнутій інформації вказані дані про медичний заклад в якому був виписаний рецепт.

- Підрозділ (6). Для перегляду номеру телефону та ел. пошти підрозділу, натисніть на стрілку навпроти назви підрозділу.
- ПІБ лікаря (7). В розгорнутій інформації вказані контактні дані лікаря, який виписав рецепт.

| Активний ре                | цепт: 0000-М258-ХТ15-Х2АХ                      |        |                              |                                                                        |        |
|----------------------------|------------------------------------------------|--------|------------------------------|------------------------------------------------------------------------|--------|
| Дата виписки: <sup>1</sup> | 26.04.2021                                     | $\sim$ | Назва клініки:               | КОМУНАЛЬНЕ НЕКОМЕРЦІЙНЕ ПІДПРИЄМСТВО "ЦЕНТР                            | $\sim$ |
| Призначення: <sup>2</sup>  | Метформін 850 мг таблетки. Кількість: 30 табл. | $\sim$ |                              | ПЕРВИННОГМЕДИКО-САНТАРНОГДОПОМОГИ №2″<br>СОЛОМ'ЯНСЬКОГО РАЙОНУ М.КИЄВА |        |
| ПІБ пацієнта: <sup>3</sup> | Шаповал М. Л. (54 років)                       | $\sim$ | <mark>6</mark><br>Підрозділ: | Підрозділ перший                                                       | $\sim$ |
| 4<br>Програма:             | Доступні ліки                                  |        | <b>7</b><br>ПІБ лікаря:      | Шпильова Валентина Миколаївна                                          | $\sim$ |

### На вибір надається перелік лікарських засобів із вказанням суми доплати покупцем.

| Активний рец                                                                                                    | епт: 0000-M258-XT1                                                                          | 5-X2AX                  |                                     |                                  |          |                                      |            |                                              |                            |                 |   |
|----------------------------------------------------------------------------------------------------|---------------------------------------------------------------------------------------------|-------------------------|-------------------------------------|----------------------------------|----------|--------------------------------------|------------|----------------------------------------------|----------------------------|-----------------|---|
| Дата виписки:                                                                                                    | 26.04.2021                                                                                  |                         |                                     | $\sim$                           | Назва    | клініки: КО                          | МУНАЛЫ     | НЕ НЕКОМЕРЦІЙНЕ ПІДІ                         | ПРИЄМСТВО "ЦЕНТР ПЕ        | РВИННОЇ МЕДИКО- | ~ |
| Призначення:                                                                                                    | Метформін 850 мг таблети                                                                    | ки. Кількість: 30 табл. |                                     | $\sim$                           |          |                                      | .HITAPHOI  |                                              | ЛИГЯНСЬКОГО РАЙОНУ         | WI.KVIEBA       |   |
| ПІБ пацієнта:                                                                                                    | Шаповал М. Л. (54 років)                                                                    |                         |                                     | ~                                | пдроз    | зділ: Під                            | дрозділ пе | ершии - ура!                                 |                            |                 |   |
| Програма:                                                                                                    | Доступні ліки                                                                               |                         |                                     |                                  | ПІБ лік  | каря: Шг                             | пильова В  | Залентина Миколаївна                         |                            |                 | ~ |
| Призначення: Метформін 850 мг таблетки. Кількість: 30 табл.<br>() Увага! За необхідністю відредагуйте ціну за одиницю в аптеці перш ніж обрати лікарський засіб. Наразі вказані ціни за даними реєстру ЛЗ<br>Торговельна назва<br>Мефедмиле № за<br>ПАТ Жиівмедаррепарат,<br>украіна<br>в казано ма патеці (грн)<br>27.76<br>27.76<br>27.76<br>27.76<br>27.76<br>27.76 |                                                                                             |                         |                                     |                                  |          |                                      |            |                                              |                            |                 |   |
| Торговельна назва<br>МЕТАФОРА® №30<br>АТ "КИЇВСЬКИЙ<br>ВІТАМІННИЙ ЗАВОД",<br>Україна                                                                                                    | № реєстру та строк дії<br>Наказ МОЗ № 251<br><b>3</b> 16.02.2021<br><b>По</b> Не вказано    | Кількість упаковок<br>1 | Ціна за од. в аптеці (грн)<br>27,76 | Сума загалом в<br>(грн)<br>27.76 | в аптеці | Сума відшкодув<br>од. (грн)<br>27.76 | вання за   | Сума відшкодування<br>загалом (грн)<br>27.76 | Сума доплати (грн)<br>0.00 | Обрати          |   |
| Торговельна назва<br>МЕТФОРМІН-АСТРАФАР<br>№30<br>ТОВ "АСТРАФАРМ",<br>Україна                                                                                                    | № реєстру та строк дії<br>РМ Наказ МОЗ №1851<br><b>З</b> 13.08.2020<br><b>По</b> Не вказано | Кількість упаковок<br>1 | Ціна за од. в аптеці (грн)<br>32,49 | Сума загалом в<br>(грн)<br>32.49 | в аптеці | Сума відшкодув<br>од. (грн)<br>27.76 | зання за   | Сума відшкодування<br>загалом (грн)<br>27.76 | Сума доплати (грн)<br>4.73 | Обрати          |   |

Для того, щоб переглянути повний перелік лікарських засобів, прогорніть до кінця сторінки та натисніть **Показати всі**.

| Торговельна назва<br>МЕТФОРМІН- | № реєстру та строк<br>дії                        | Кількість упаковок<br>1 | Ціна за од. в<br>аптеці (грн) | Сума загалом в<br>аптеці (грн) | Сума<br>відшкодування за<br>од. (грн) | Сума<br>відшкодування<br>загалом (грн) | Сума доплати (грн)<br>13.48 | Обрати |  |
|---------------------------------|--------------------------------------------------|-------------------------|-------------------------------|--------------------------------|---------------------------------------|----------------------------------------|-----------------------------|--------|--|
| Санофі Індія<br>Лімітед , Індія | Наказ МОЗ № 251<br>З 16.02.2021<br>По Не вказано |                         | 41,24                         | 41.24                          | 27.76                                 | 27.76                                  |                             |        |  |
| Показати всі                    |                                                  |                         |                               |                                |                                       |                                        |                             |        |  |

Оберіть препарат з переліку.

**Зверніть увагу!** Ціна препарату вказана за даними реєстру лікарських засобів За потреби відредагуйте ціну за одиницю в аптеці перед вибором препарату.

| Іризначення: Метформін 850 мг таблетки. Кількість: 30 табл.                                                                             |                                                                               |                         |                                        |                                         |                                                |                                                 |                            |        |
|----------------------------------------------------------------------------------------------------|-------------------------------------------------------------------------------|-------------------------|----------------------------------------|-----------------------------------------|------------------------------------------------|-------------------------------------------------|----------------------------|--------|
| Эвага! За необхідністю відредагуйте ціну за одиницю в аптеці перш ніж обрати лікарський засіб. Наразі вказані ціни за даними реєстру ЛЗ |                                                                               |                         |                                        |                                         |                                                |                                                 |                            |        |
| Торговельна назва<br>МЕФАРМІЛ® №30<br>ПАТ<br>"Київмедпрепарат",<br>Україна                                                              | № реєстру та строк<br>дії<br>Наказ МОЗ №1851<br>З 13.08.2020<br>По Не вказано | Кількість упаковок<br>1 | Ціна за од. в<br>аптеці (грн)<br>28,76 | Сума загалом в<br>аптеці (грн)<br>28.76 | Сума<br>відшкодування за<br>од. (грн)<br>27.76 | Сума<br>відшкодування<br>загалом (грн)<br>27.76 | Сума доплати (грн)<br>1.00 | Обрати |
| Торговельна назва<br>МЕТАФОРА® №30<br>АТ "КИЇВСЬКИЙ<br>ВІТАМІННИЙ<br>ЗАВОД", Україна                                                    | № реєстру та строк<br>дії<br>Наказ МОЗ № 251<br>З 16.02.2021<br>По Не вказано | Кількість упаковок<br>1 | Ціна за од. в<br>аптеці (грн)<br>27,76 | Сума загалом в<br>аптеці (грн)<br>27.76 | Сума<br>відшкодування за<br>од. (грн)<br>27.76 | Сума<br>відшкодування<br>загалом (грн)<br>27.76 | Сума доплати (грн)<br>0.00 | Обрати |

Після редагування ціни за одиницю в аптеці, сума доплати зміниться автоматично. Натисніть Обрати.

| Торговельна назва<br>МЕФАРМІЛ®№30<br>ПАТ<br>"Київмедпрепарат",<br>Україна            | № реєстру та строк<br>Аїї<br>Наказ МОЗ №1851<br>З 13.08.2020<br>По Не вказано | Кількість упаковок<br>1 | Ціна за од. в<br>аптеці (грн)<br>28.76 | Сума загалом в<br>аптеці (грн)<br>28.76 | Сума<br>відшкодування за<br>од. (грн)<br>27.76 | Сума<br>відшкодування<br>загалом (грн)<br>27.76 | Сума доплати (грн)<br>1.00 | Обрати |
|--------------------------------------------------------------------------------------|-------------------------------------------------------------------------------|-------------------------|----------------------------------------|-----------------------------------------|------------------------------------------------|-------------------------------------------------|----------------------------|--------|
| Торговельна назва<br>МЕТАФОРА® №30<br>АТ "КИЇВСЬКИЙ<br>ВІТАМІННИЙ<br>ЗАВОД", Україна | № реєстру та строк<br>дії<br>Наказ МОЗ № 251<br>З 16.02.2021<br>По Не вказано | Кількість упаковок<br>1 | Ціна за од. в<br>аптеці (грн)<br>27,76 | Сума загалом в<br>аптеці (грн)<br>27.76 | Сума<br>відшкодування за<br>од. (грн)<br>27.76 | Сума<br>відшкодування<br>загалом (грн)<br>27.76 | Сума доплати (грн)<br>0.00 | Обрати |
| Торговельна назва<br>МЕТФОРМІН-<br>АСТРАФАРМ №30<br>ТОВ "АСТРАФАРМ",<br>Україна      | № реєстру та строк<br>Дії<br>Наказ МОЗ №1851<br>З 13.08.2020<br>По Не вказано | Кількість упаковок<br>1 | Ціна за од. в<br>аптеці (грн)<br>32,49 | Сума загалом в<br>аптеці (грн)<br>32.49 | Сума<br>відшкодування за<br>од. (грн)<br>27.76 | Сума<br>відшкодування<br>загалом (грн)<br>27.76 | Сума доплати (грн)<br>4.73 | Обрати |

# Підтвердження обраних лікарських засобів

В формі підтвердження лікарського засобу можна:

- редагувати кількість упаковок (1)
- редагувати ціну за одиницю в аптеці (2)
- видалити обраний препарат (3).

|          | Підтвердження обраних<br>лікарських засобів |                       |                               |           |  |  |  |  |  |
|----------|---------------------------------------------|-----------------------|-------------------------------|-----------|--|--|--|--|--|
| аблет    | Назва лікарського<br>засобу                 | Кількість<br>упаковок | Ціна за од. в аптеці<br>(грн) |           |  |  |  |  |  |
| за один  | МЕФАРМІЛ® №30                               | 1                     | <b>2 3</b> 28,76              | азані цін |  |  |  |  |  |
| аковок І | ОБРАНІ З РЕЄС                               | ТРУ: НАКАЗ МОЗ N      | ₂1851 3 2020-08-13            | ування    |  |  |  |  |  |

**Зверніть увагу!** При редагуванні кількості упаковок, система сповістить про відхилення від призначеної кількості препарату за рецептом.

| Назва лікарського<br>засобу | Кількість<br>упаковок        | Ціна за од. в аптеці<br>(грн) | 36             | Назва лікарського<br>засобу                                                  | Кількість<br>упаковок | Ціна за од. в аптеці<br>(грн) |  |
|-----------------------------|------------------------------|-------------------------------|----------------|------------------------------------------------------------------------------|-----------------------|-------------------------------|--|
| МЕФАРМІЛ® №30               | 0,5                          | 28,76                         | )              | МЕФАРМІЛ® №30                                                                | 1,5 🗘                 | 28,76                         |  |
| ОБРАНІ З РЕЄС               | ТРУ: НАКАЗ МОЗ N             | 21851 3 2020-08-13            | a <sub>H</sub> | ОБРАНІ З РЕЄС                                                                | ТРУ: НАКАЗ МОЗ N      | ₂1851 3 2020-08-13            |  |
| 🕀 Додати ще                 |                              | Призначено: <b>30 таб</b>     | л.             | 🕀 Додати ще                                                                  |                       | Призначено: <b>30 табл.</b>   |  |
|                             |                              | Обрано: <b>15 таб</b>         | л. (           |                                                                              |                       | Обрано: <b>45 табл.</b>       |  |
| Увага! Обран<br>призначену  | на кількість ме<br>кількість | нша на <b>15 табл.</b> за     |                | Увага! Обрана кількість більша на <b>15 табл.</b> за<br>призначену кількість |                       |                               |  |

За потреби можна додати ще одну торгову марку препарату, натиснувши Додати ще.

| Підтвер<br>ліка             | одження<br>рських за  | обраних<br>асобів             |
|-----------------------------|-----------------------|-------------------------------|
| Назва лікарського<br>засобу | Кількість<br>упаковок | Ціна за од. в аптеці<br>(грн) |
| МЕФАРМІЛ® №30               | 0,5                   | 28,76                         |
| ОБРАНІ З РЕЄСТІ             | РУ: НАКАЗ МОЗ N       | ഉ1851 3 2020-08-13            |
| 🕀 Додати ще                 |                       | Призначено: <b>30 табл.</b>   |

# **Зверніть увагу!** Додати ще один лікарський засіб можна лише з того реєстру з якого був обраний перший препарат. Погасити рецепт препаратами з різних реєстрів неможна.

| Призначення                                                                          | і: Метформін                                                                  | 850 мг табле               | тки. Кількіст                          | ь: 30 табл.                             |                                                |                                                                                    |                                                |                           |
|--------------------------------------------------------------------------------------|-------------------------------------------------------------------------------|----------------------------|----------------------------------------|-----------------------------------------|------------------------------------------------|------------------------------------------------------------------------------------|------------------------------------------------|---------------------------|
| <ol> <li>Увага! За нес</li> </ol>                                                    | обхідністю відреда                                                            | агуйте <b>ціну за од</b> и | иницю в аптеці п                       | ерш ніж обрати л                        | ікарський засіб.                               | Наразі вказані ціни                                                                | за даними реєстр                               | ру ЛЗ                     |
| Торговельна назва<br>МЕФАРМІЛ® №30<br>ПАТ<br>"Київмедпрепарат",<br>Україна           | № реєстру та строк<br>дії<br>Наказ МОЗ №1851<br>З 13.08.2020<br>По Не вказано | Кількість упаковок<br>1    | Ціна за од. в<br>аптеці (грн)<br>28,76 | Сума загалом в<br>аптеці (грн)<br>28.76 | Сума<br>відшкодування за<br>од. (грн)<br>27.76 | Сума<br>відшкодування<br>загалом (грн)<br>27.76                                    | Сума доплати (грн)<br>1.00                     | Продовжити 🛞<br>🔗 Обраний |
| Торговельна назва<br>МЕТАФОРА® №30<br>АТ "КИЇВСЬКИЙ<br>ВІТАМІННИЙ<br>ЗАВОД", Україна | № реєстру та строк<br>дії<br>Наказ МОЗ № 251<br>З 16.02.2021<br>По Не вказано | Кількість упаковок<br>1    | Ціна за од. в<br>аптеці (грн)<br>27,76 | Сума загалом в<br>аптеці (грн)<br>27.76 | Сума<br>відшкодування з<br>од. (грн)<br>27.76  | Рецепт можна погасити<br>засобами з одного ресс<br>належить до іншого рес<br>27.76 | і лише медичними<br>тру. Даний засіб<br>єстру. | Обрати                    |

### Оберіть медичний засіб з переліку.

| Призначення                                                                          | Тризначення: Метформін 850 мг таблетки. Кількість: 30 табл.                   |                           |                                        |                                         |                                                |                                                 |                            |              |
|--------------------------------------------------------------------------------------|-------------------------------------------------------------------------------|---------------------------|----------------------------------------|-----------------------------------------|------------------------------------------------|-------------------------------------------------|----------------------------|--------------|
| (ј) Увага! За нео                                                                    | обхідністю відреда                                                            | агуйте <b>ціну за оди</b> | <b>іницю в аптеці</b> п                | ерш ніж обрати л                        | ікарський засіб. Н                             | аразі вказані ціни                              | за даними реєстр           | у ЛЗ         |
| Торговельна назва<br>МЕФАРМІЛ® №30<br>ПАТ<br>"Київмедпрепарат",<br>Україна           | № реєстру та строк<br>дії<br>Наказ МОЗ №1851<br>З 13.08.2020<br>По Не вказано | Кількість упаковок<br>1   | Ціна за од. в<br>аптеці (грн)<br>28,76 | Сума загалом в<br>аптеці (грн)<br>28.76 | Сума<br>відшкодування за<br>од. (грн)<br>27.76 | Сума<br>відшкодування<br>загалом (грн)<br>27.76 | Сума доплати (грн)<br>1.00 | Продовжити 🚫 |
| Торговельна назва<br>МЕТАФОРА® №30<br>АТ "КИЇВСЬКИЙ<br>ВІТАМІННИЙ<br>ЗАВОД", Україна | № реєстру та строк<br>дії<br>Наказ МОЗ № 251<br>З 16.02.2021<br>По Не вказано | Кількість упаковок<br>1   | Ціна за од. в<br>аптеці (грн)<br>27,76 | Сума загалом в<br>аптеці (грн)<br>27.76 | Сума<br>відшкодування за<br>од. (грн)<br>27.76 | Сума<br>відшкодування<br>загалом (грн)<br>27.76 | Сума доплати (грн)<br>0.00 | Обрати       |
| Торговельна назва<br>МЕТФОРМІН-<br>АСТРАФАРМ №30<br>ТОВ "АСТРАФАРМ",<br>Україна      | № реєстру та строк<br>дії<br>Наказ МОЗ №1851<br>З 13.08.2020<br>По Не вказано | Кількість упаковок<br>1   | Ціна за од. в<br>аптеці (грн)<br>32,49 | Сума загалом в<br>аптеці (грн)<br>32.49 | Сума<br>відшкодування за<br>од. (грн)<br>27.76 | Сума<br>відшкодування<br>загалом (грн)<br>27.76 | Сума доплати (грн)<br>4.73 | Обрати       |

### За потреби змініть кількість упаковок та ціну за одиницю в аптеці.

| Назва лікарського<br>засобу | Кількість<br>упаковок | Ціна за од. в а<br>(грн) | аптеці                     |
|-----------------------------|-----------------------|--------------------------|----------------------------|
| МЕФАРМІЛ® №30               | 0,5                   | 28,76                    | $\otimes$                  |
| МЕТФОРМІН-АСТРАФАРМ<br>№30  | 0,5                   | 32,49                    | $\otimes$                  |
| ОБРАНІ З РЕЄСТРУ            | : HAKA3 MO3 N         | ₂1851 3 2020-08-1        | 13                         |
| 🕀 Додати ще                 |                       | Призначено<br>Обрано     | о: 30 табл.<br>о: 30 табл. |
|                             | (                     | Сума доплати:*           | 2.87 грн.                  |

Далі введіть код підтвердження, який надав покупець.

**Зверніть увагу!** Код підтвердження рецепту покупець отримує в смс-повідомленні разом з номером рецепту. Якщо смс відсутня у покупця має бути роздрукована пам'ятка із відповідними реквізитами, яку має надати лікар при виписці рецепту.

| Сума доплати: <b>* 2.87 грн.</b>                                                                |
|-------------------------------------------------------------------------------------------------|
| *якщо сума доплати не відповідає необхідній,<br>Вам слід відредагувати ціну в аптеці за одиницю |
| кення 🕜                                                                                         |
|                                                                                                 |
|                                                                                                 |

Оберіть **підрозділ, від якого здійснюється погашення**. Після чого натисніть **Підтвердити** код.

| Аптечний пункт 1<br>Аптечний пункт 2<br>Аптечний пункт 3<br>Аптечний пункт 4 |                 |
|------------------------------------------------------------------------------|-----------------|
| Аптечний пункт 3                                                             | ~               |
| Скасувати                                                                    | Підтвердити код |

# Погашення рецепту

На сторінці погашення рецепту можна вказати номер фіскального чеку (за потреби) та відкорегувати суму доплати в чеку, натиснувши на **Повернутися до редагування**.

| 🛙 Погашення                                                                      | рецепту                                                                    |                         |                                        |                                         |                                             |                                              |                            |
|----------------------------------------------------------------------------------|----------------------------------------------------------------------------|-------------------------|----------------------------------------|-----------------------------------------|---------------------------------------------|----------------------------------------------|----------------------------|
| ⊘ Код підтвердж                                                                  | ення прийнято! До                                                          | погашення рецепту В     | и можете вказати но                    | мер фіскального чеку                    | / та відкорегувати су                       | му чеку                                      |                            |
| Рецепт №                                                                         |                                                                            | 0000-M258-XT15-X2AX     |                                        |                                         |                                             |                                              |                            |
| ПІБ пацієнта:                                                                    |                                                                            | Шаповал М. Л. (54 рок   | ів)                                    |                                         |                                             |                                              |                            |
| Торговельна назва<br>МЕФАРМІЛ® №30<br>ПАТ "Київмедпрепарат",<br>Україна          | № реєстру та строк дії<br>Наказ МОЗ №1851<br>З 13.08.2020<br>По Не вказано | Кількість упаковок<br>1 | Ціна за од. в аптеці<br>(грн)<br>28.76 | Сума загалом в аптеці<br>(грн)<br>28.76 | Сума відшкодування<br>за од. (грн)<br>27.76 | Сума відшкодування<br>загалом (грн)<br>27.76 | Сума доплати (грн)<br>1.00 |
| Номер фіскального                                                                | чеку:                                                                      |                         |                                        |                                         |                                             |                                              |                            |
| * Сума доплати в че                                                              | еку (грн):                                                                 |                         |                                        |                                         |                                             |                                              |                            |
| 1,00<br>*якщо сума доплати не<br>повернутися та відреда<br>Повернутися до редату | відповідає необхідній, Вам<br><u>пувати</u> ціну в аптеці за оди<br>вання  | и слід<br>іницю         |                                        |                                         |                                             |                                              |                            |
| Погасити реце                                                                    | пт Скасувати по                                                            | огашення                |                                        |                                         |                                             |                                              |                            |

### Натисніть Погасити рецепт.

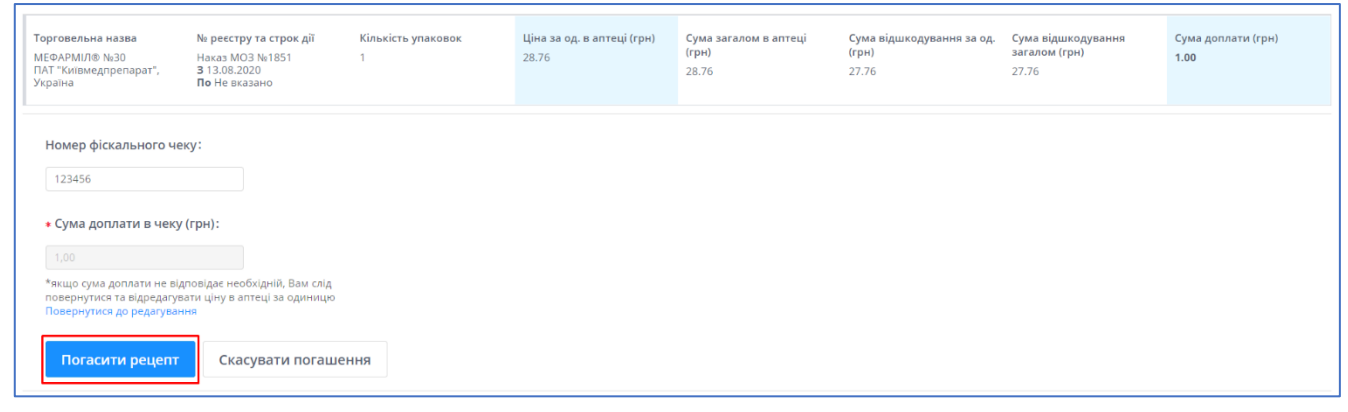

### Факт відпуску ліків підтверджується накладанням КЕП.

| Підписання     |                                                                  |             | ×         |
|----------------|------------------------------------------------------------------|-------------|-----------|
| Файловий носій | Захищений носій                                                  | DepositSign | Mobile ID |
| Мої підписи    |                                                                  |             |           |
| піб:           | Гончар Маріанна Володимирівна                                    |             | ×         |
| Посада:        | лікар                                                            |             |           |
| INH:           | 3365514268                                                       |             |           |
| Компанія:      | ТЕСТ УПРАВЛІННЯ ОХОРОНИ ЗДОРО!<br>ПОДІЛЬСЬКОЇ РАЙОННОЇ В МІСТІ К | В'Я         |           |
| єдрпоу:        | 38960518                                                         |             | ПІДПИСАТИ |
| Додати ключ    |                                                                  |             |           |

Після підписання КЕП, електронний рецепт буде в статусі Погашений. Видайте ліки пацієнту.

Для пошуку та погашення нового рецепту натисніть Перейти до пошуку.

| 🖻 Погашення рецепту                                              |
|------------------------------------------------------------------|
| 🔗 Рецепт успішно погашено! Тепер Ви можете видати ліки пацієнту. |
| Погашений рецепт:                                                |
| № 0000-M258-XT15-X2AX                                            |
| ПІБ Пацієнта: Шаповал М. Л. (54 років)                           |
| Перейти до пошуку                                                |